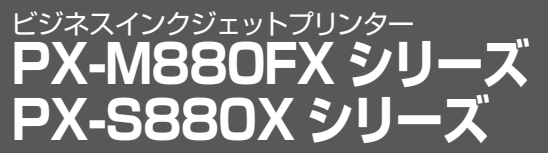

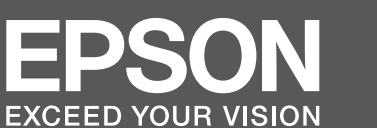

**EXCEED YOUR VISION** スタートガイド 本製品を安全にお使いいただくために『製品使 用上のご注意』(別紙)を作業の前に必ずお読 1 付属品の確認 不足や損傷しているものがあるときは、保守サービス実施店またはスマートチャー ジセンターに連絡してください。 みください。本書では、製品を使用可能な状態 にするまでの手順を説明しています。 • 製品使用上のご注意(シート) インクパック(4個) 使い方などは、ソフトウェアディスクに収録さ ● 電源コード • 使い方ガイド(冊子)(PX-M880FX のみ) れている『ユーザーズガイド』(電子マニュアル) • ソフトウェアディスク ● 排紙トレイ をご覧ください。 2 保護材の取り外し 保護テープや保護材は全て取り外してください。形状や個数、貼付場所などは予告なく変更されることがあります。 1 取り外す 2 開けて、取り外す 本製品はイラストで示す部分に手を掛け、 2人以上で持ち上げてください。 < PX-M880FX シリーズ> < PX-S880X シリーズ> Λ この保護材は捨てずに、 輸送時には必ず取り付けて ください。 3 設置と増設力セットの取り付け 1 プリンターの設置場所に増設力セットを置く 2 増設カセットにプリンターを載せる 3 カセット番号表示ラベルを貼る • 設置に必要なスペースは『ユーザーズガイド』(電子 マニュアル)をご覧ください。 C2 • 水平で安定した場所に設置してください。 • 製品本来の性能を発揮するために、直射日光が当たる 場所や冷暖房器具の近くには置かないでください。

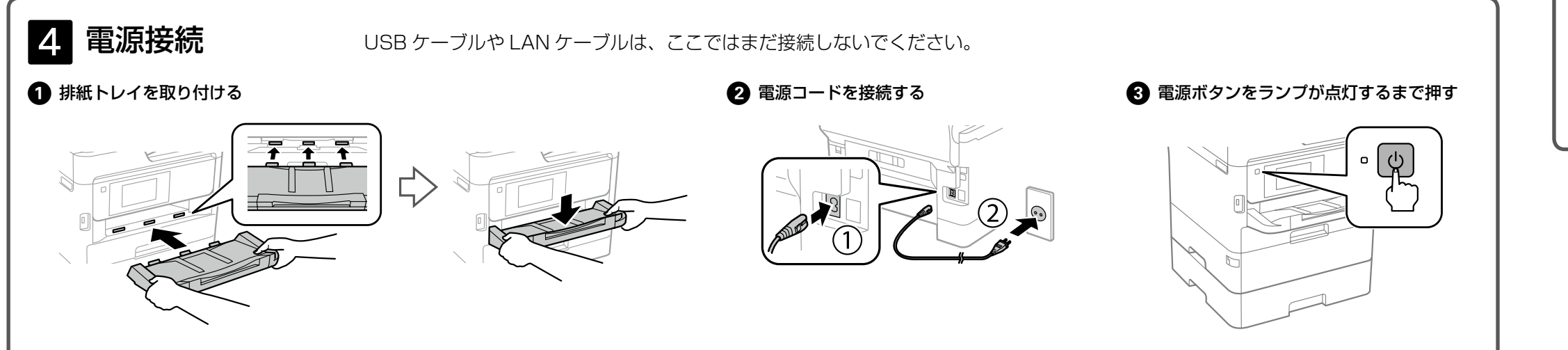

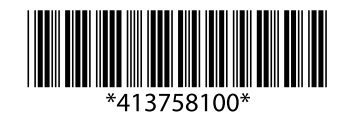

© 2019 Seiko Epson Corporation 2019年1月発行 Printed in XXXXXX

# 5 日時設定

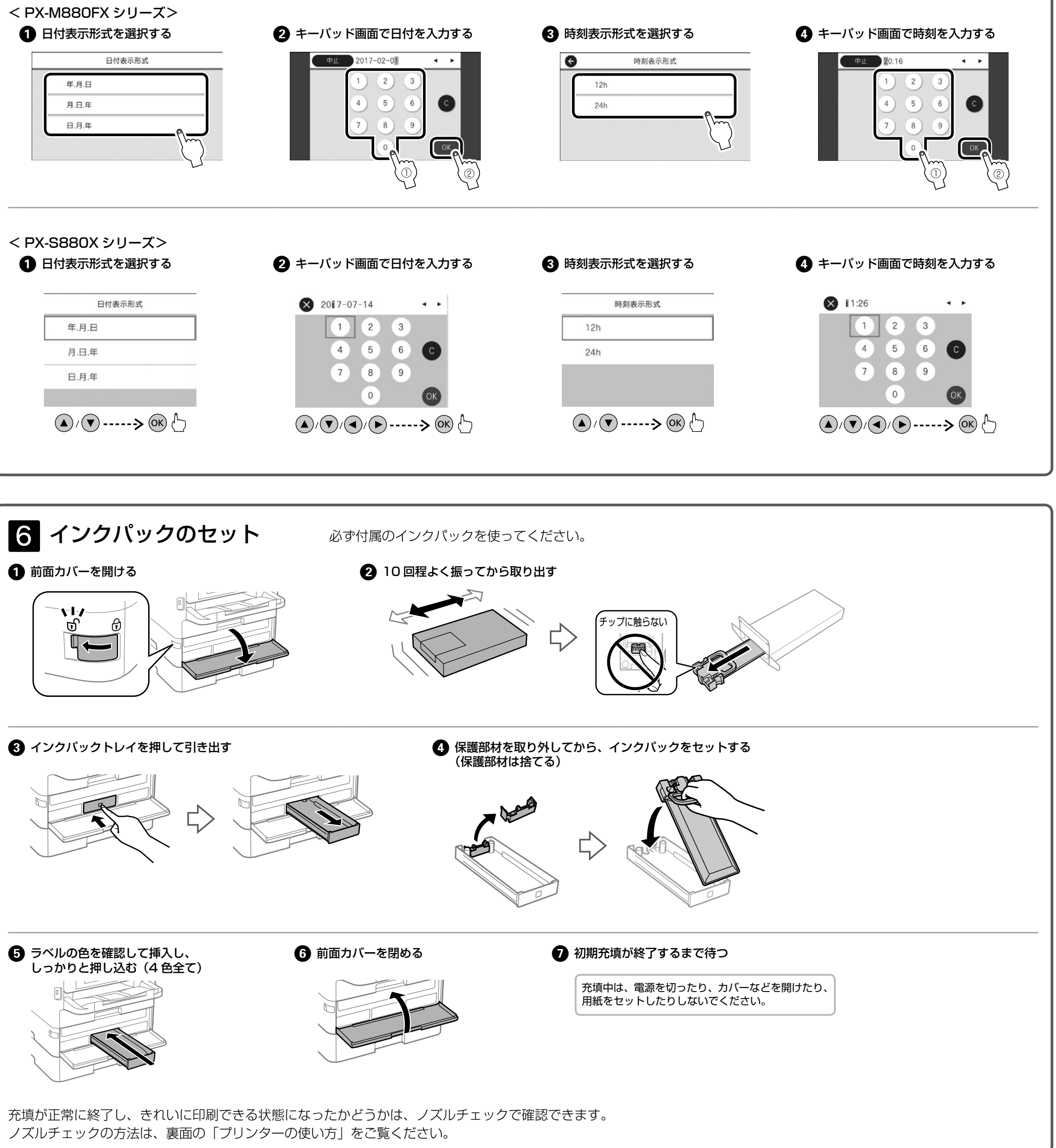

裏面に続く

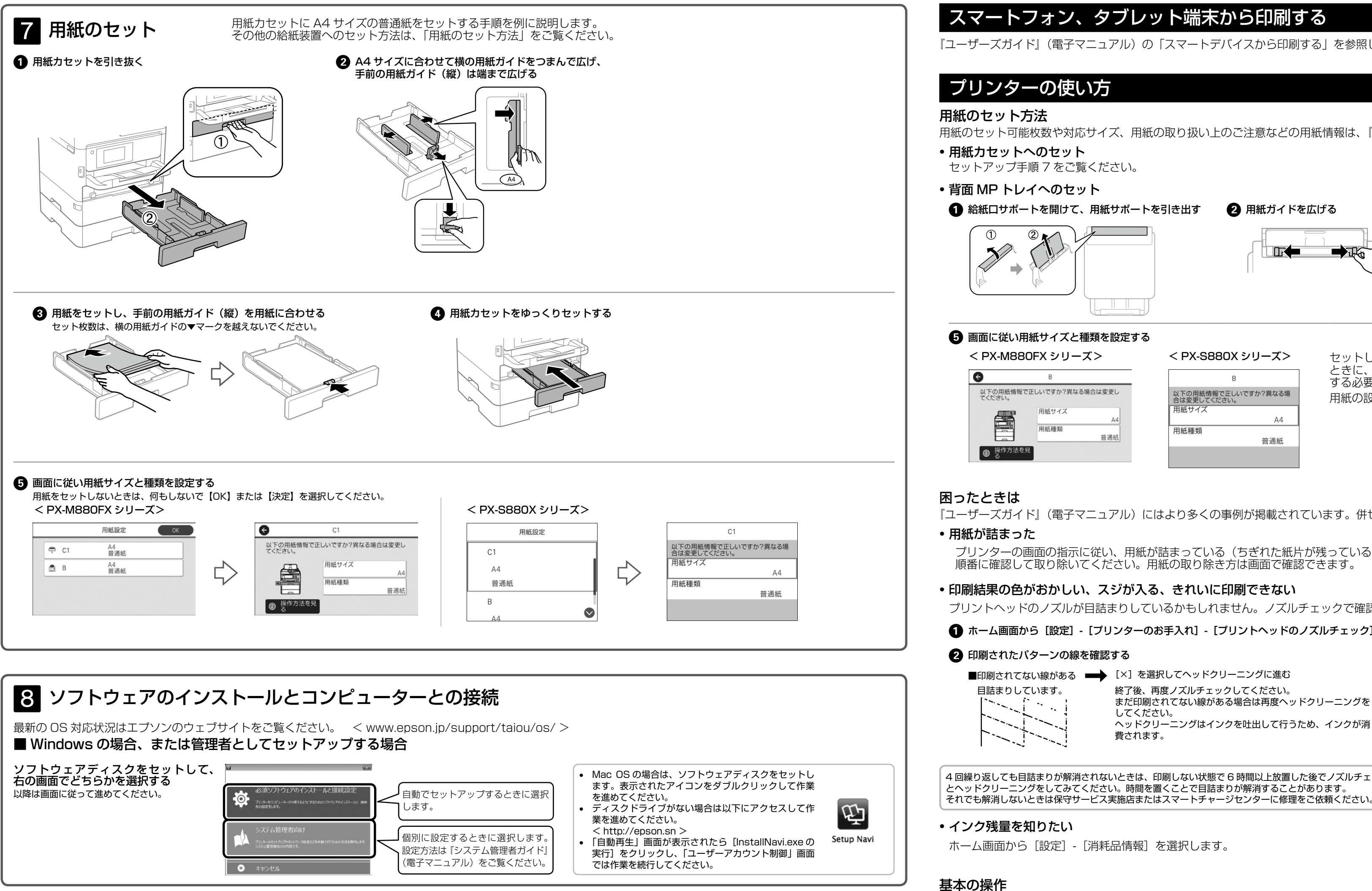

以上でセットアップは終了です。

続いて、初期動作設定(自動検針ソフトウェアの設定やファクス(契約対象機のみ)、初期動作確認など)を実施します。保守サービス実施店または スマートチャージセンターにご連絡ください。

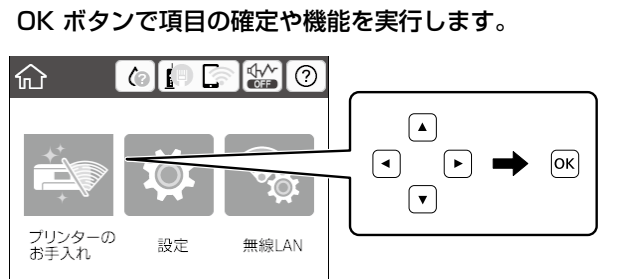

販売店

電話番号

担当部門

## スマートフォン、タブレット端末から印刷する

『ユーザーズガイド』(電子マニュアル)の「スマートデバイスから印刷する」を参照してください。

用紙のセット可能枚数や対応サイズ、用紙の取り扱い上のご注意などの用紙情報は、『ユーザーズガイド』(電子マニュアル)をご覧ください。

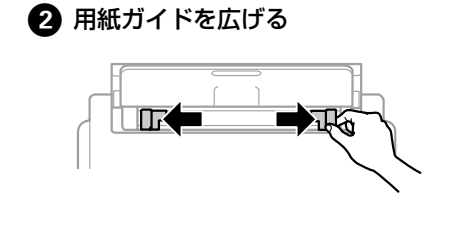

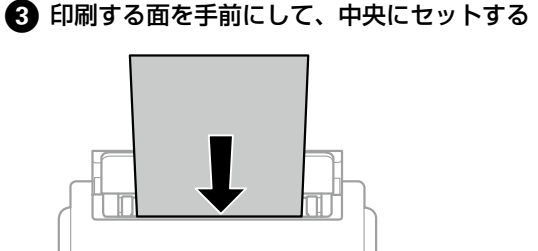

用紙はゆっくり引き抜いてください。

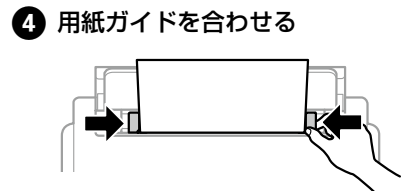

< PX-S880X シリーズ> 以下の用紙情報で正しいですか?異なる場 合は変更してください。 A4 用紙種類 普通紙

セットした用紙のサイズと種類を給紙装置に設定しておくと、給紙装置を自動選択にして印刷した ときに、印刷データの用紙設定に合った用紙が自動で給紙できます。印刷のたびに給紙装置を選択 する必要がなくなります。 用紙の設定画面は、操作パネルの■ボタンを押しても表示できます。

『ユーザーズガイド』(電子マニュアル)にはより多くの事例が掲載されています。併せてご覧ください。

プリンターの画面の指示に従い、用紙が詰まっている(ちぎれた紙片が残っている)箇所を 順番に確認して取り除いてください。用紙の取り除き方は画面で確認できます。

### 印刷結果の色がおかしい、スジが入る、きれいに印刷できない

プリントヘッドのノズルが目詰まりしているかもしれません。ノズルチェックで確認してください。

▲ ホーム画面から [設定] - [プリンターのお手入れ] - [プリントヘッドのノズルチェック] の順に選択し、ノズルチェックパターンを印刷する

終了後、再度ノズルチェックしてください。 まだ印刷されてない線がある場合は再度ヘッドクリーニングを してください。

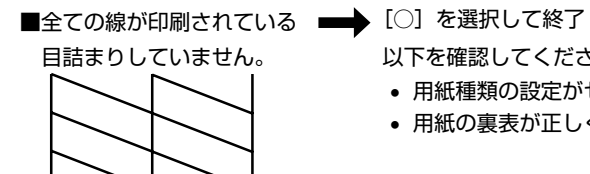

以下を確認してください。

• プリンター内部の部品には触らないでください。動作不良の原因となるおそれがあります。

- 用紙種類の設定がセットした用紙と合っているか?
- 用紙の裏表が正しくセットされているか?

4回繰り返しても目詰まりが解消されないときは、印刷しない状態で6時間以上放置した後でノズルチェック とヘッドクリーニングをしてみてください。時間を置くことで目詰まりが解消することがあります。 それでも解消しないときは保守サービス実施店またはスマートチャージセンターに修理をご依頼ください。

ホーム画面から [設定] - [消耗品情報] を選択します。

PX-M880FX は項目をタップして操作します。PX-S880X は以下の操作をします。

### ▲ ▼ ◀ ▶ ボタンでフォーカスを動かし項目を選択します。 ▲ ▼ ◀ ▶ ボタンで設定項目までフォーカスを動かし、 OK ボタンでオンとオフを切り替えます。

●スマートチャージセンター

スマートチャージ全般に関するお問い合わせ先

本ページに記載の情報は予告無く変更になる場合がございます。あらかじめご了承ください。 最新の情報はエプソンのウェブサイト(epson.jp)にてご確認ください。

セイコーエブソン株式会社 〒392-8502 長野県諏訪市大和三丁目3番5号

050-3155-8655

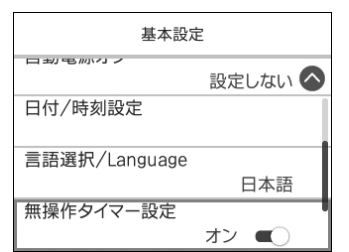

### ▲ ▼ ◀▶ ボタンで入力欄までフォーカスを動かし、OK ボタン でキーボード画面を表示して値や名称などを入力します。

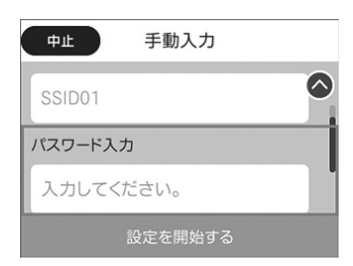

お問い合わせ先

### ●エプソンのウェブサイト epson.jp

各種製品情報・ドライバー類の提供、サポート案内等のさまざまな情報を満載したエプソンのウェブサイトです。

### ●保守サービス実施店 サービス担当者 連絡先

スマートチャージ 2018.04 サービスとサポートの詳しいご案内は、『ユーザーズガイド』(電子マニュアル)をご覧ください。 最新の情報はエプソンのウェブサイト(www.epson.ip/support/)にてご確認ください。

エプソン販売株式会社 〒160-8801 東京都新宿区新宿四丁目1番6号 JR新宿ミライナタワー 29階